## Instructions relatives à l'installation et à l'utilisation du matériel d'orientation NAVLE

## Configuration et logiciels requis

- WinZip version 10.0 ou supérieure
- Windows® 2000, XP ou Vista® avec privilèges d'administrateur
- Intel® Pentium® ou processeur plus rapide (1 GHz ou supérieur)
- 512 Mo de RAM ou plus
- 100 Mo d'espace libre sur le disque dur
- Souris
- Microsoft® Internet Explorer 6.0, 7.0 ou 8.0
- Moniteur couleur réglé sur 24 bits ou mode vraies couleurs
- Résolution réglée sur 1024 x 768 (ou supérieure)

Remarque : MacIntosh (Mac) et Linux ne sont pas pris en charge.

## Installation du matériel d'orientation NAVLE :

- Sur le site Web du NBVME, cliquez sur le lien du fichier tutoriel, puis sur Ouvrir, dans la boîte de dialogue Télécharger le fichier.
- À la fin du téléchargement du fichier tutoriel, le fichier zip s'ouvre. Double-cliquez sur le fichier NAVLETutoriel.exe, puis suivez les invites qui vous guideront tout au long du processus d'installation.

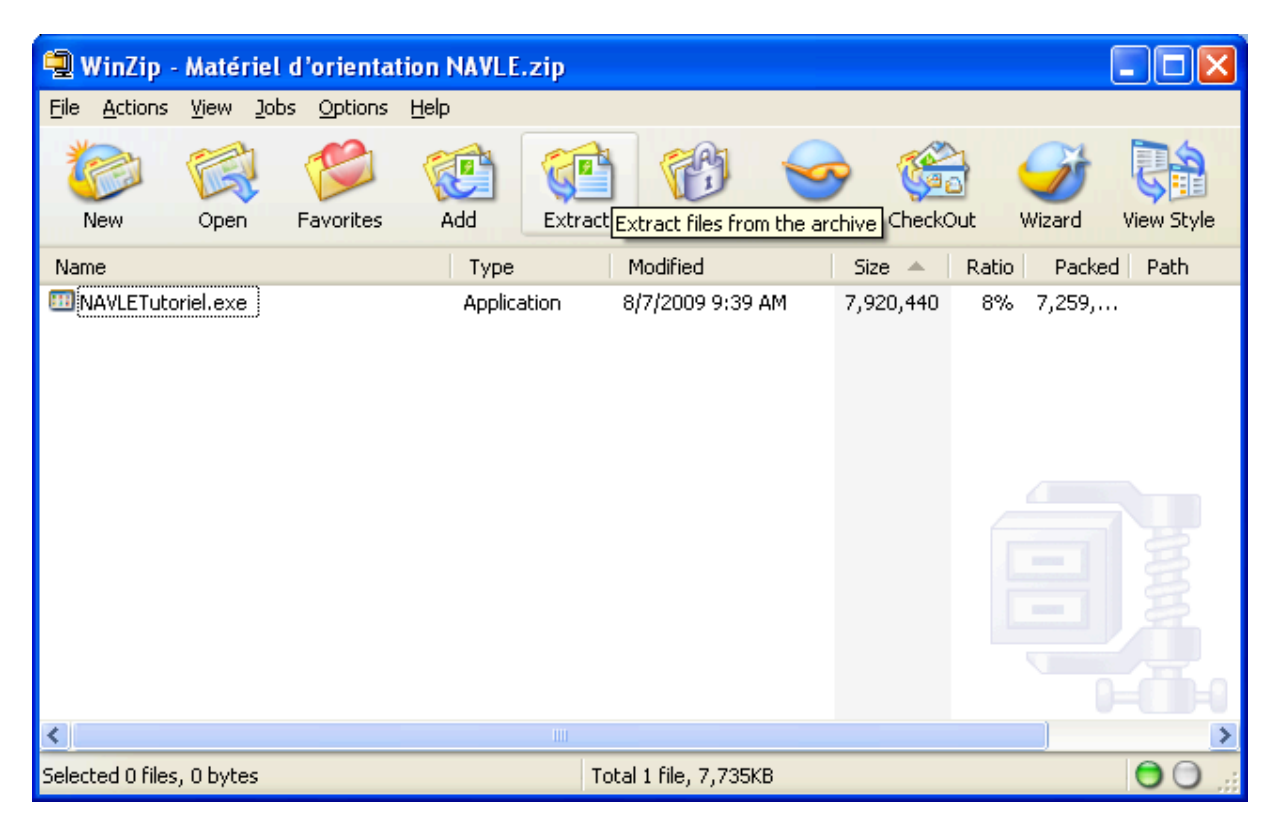

• Une fois l'installation terminée, le menu Programmes de Windows devrait comporter les entrées suivantes :

🖬 Matériel d'orientation NAVLE, en français 🔸 🔤 🚥 Système d'administration d'examen NBME

Le dossier suivant devrait également apparaître sur le bureau de l'ordinateur :

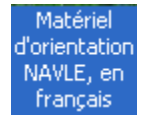

## Exécution du matériel d'orientation NAVLE :

Pour lancer le logiciel, double-cliquez sur le dossier Matériel d'orientation NAVLE, en français sur le ٠

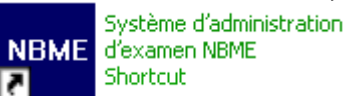

. Vous pouvez

bureau de l'ordinateur, puis double-cliquez sur l'icône 🚺 également sélectionner Matériel d'orientation NAVLE, en français, Système d'administration d'examen NBME, dans le menu Programmes.

La fenêtre suivante s'affiche :

| <u>F</u> ichier <u>A</u> ide              |                |        |
|-------------------------------------------|----------------|--------|
| Matériel d'orientation NAVLE, en français |                |        |
| Sélectionner un examen                    |                |        |
| Tutoriel                                  |                |        |
| Éléments d'exemples                       |                |        |
| Options                                   |                |        |
| 🔲 Activer le bouton « Afficher réponse »  |                |        |
| 🔽 Examen en temps limité                  | Faire l'examen | Fermer |

Le matériel d'orientation est constitué de deux segments : Tutoriel et Éléments d'exemples.

Le segment Tutoriel illustre le déroulement de l'examen informatisé et donne l'occasion de s'exercer, avant de passer le NAVLE.

Le segment Éléments d'exemples comprend 20 exemples de questions d'examen.

- Il existe deux options d'affichage du tutoriel et des éléments d'exemples. La case à cocher Activer le bouton « Afficher réponse » vous permet d'afficher la bonne réponse de chaque élément d'exemple du tutoriel et de l'examen en blanc. La case à cocher « Examen en temps limité » vous permet de visualiser le tutoriel et l'examen en blanc dans des conditions de temps semblables à celles de l'examen réel.
- Pour exécuter le segment Tutoriel, sélectionnez Tutoriel, puis cliquez sur le bouton Faire l'examen.
- Pour exécuter le segment Éléments d'exemples, sélectionnez Éléments d'exemples, puis cliquez sur le • bouton Faire l'examen.

• Lorsque vous avez passé en revue le tutoriel et les éléments d'exemples, cliquez sur le bouton Fermer pour mettre fin à votre séance d'exercice.